# お知らせの見方

## 【手順】

広告

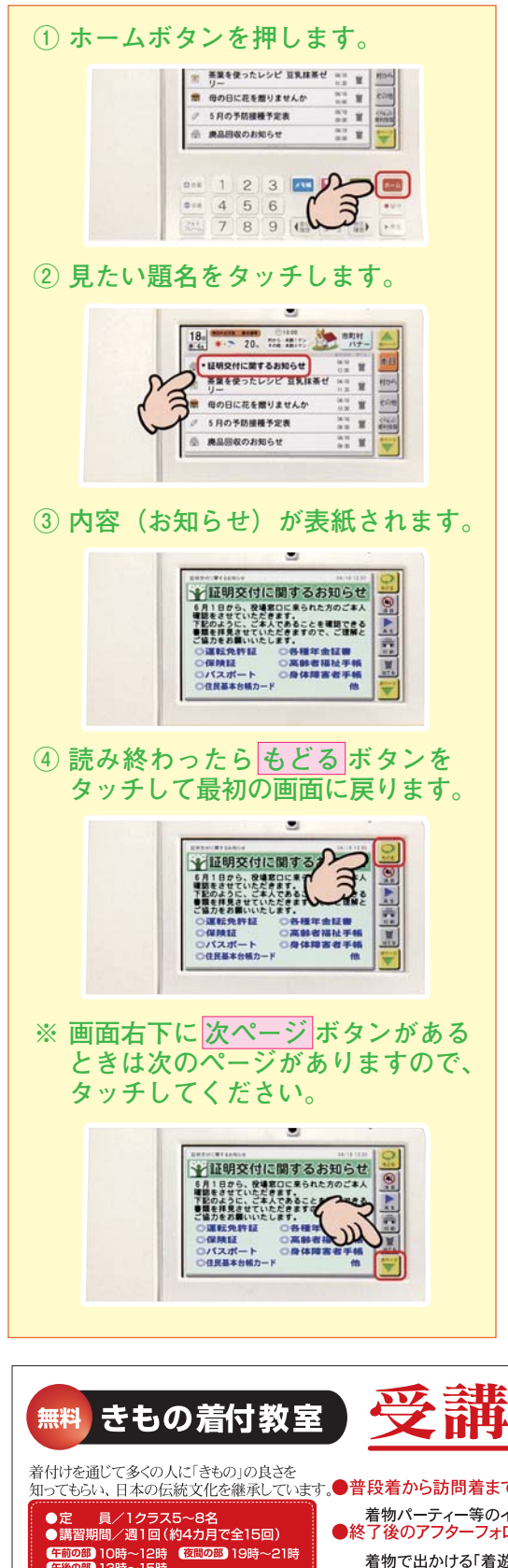

朝7時に市からお知らせが届きます。 お知らせが届くと画面は明るくなり ます。画面は20分経過したら、節電 モードに入り、画面が消えます。消え ていてもオレンジ色のホームボタンを 押すと明るくなりますので、いつでも 新着のお知らせを見ることができます。

お知らせは、自動で音声が再生され る配信とされない配信の2通りあります。 自動で音声が再生しないお知らせの方が 多いですので、なるべく毎日、ホーム ボタンを押して、お知らせをチェック するよう習慣づけましょう。

過去のお知らせを見たい場合は、画 面右の行政からまたはその他のボタ ンをタッチしてください。1週間分を 見ることができます。お知らせは1週 間を過ぎたら、自動で削除されます。

#### 緊急放送

火災などの緊急放送の際は、自動的に最 大音量で音声が流れます。 繰り返し聞く場合は、**もどる**ボタンをタッ チした後、緊急放送の題名をタッチしま す。サイレン音はなりませんので、何度 でも聞き返せます。

#### 臨時放送

音声のみの放送の場合があります。題名 に「ライブ放送」と表示されます。

### 区長放送

各区長からの放送です。題名に「○○区 長からの放送」と表示されます。

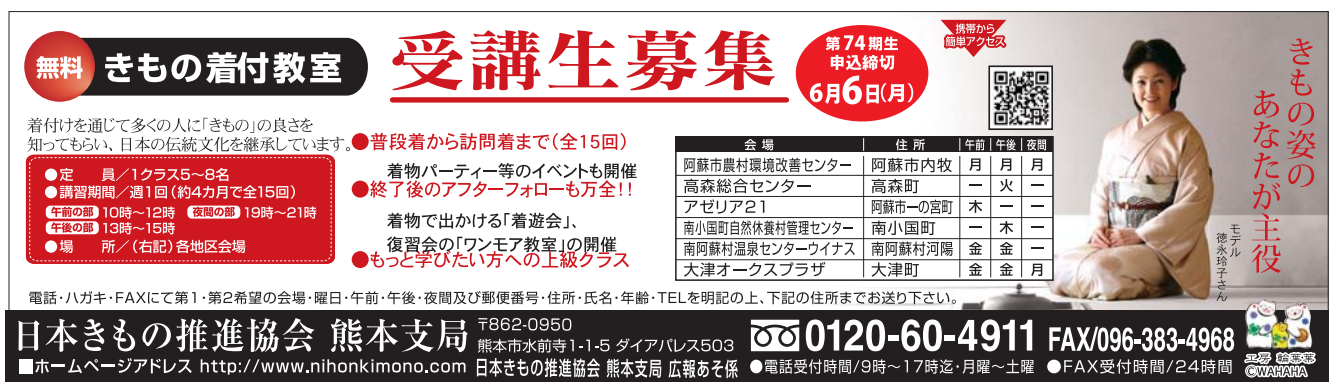

### 注意!119番、110番にはつながりません

消防署や警察署は、業務システム上で、お知ら せ端末からの受信ができませんので、ご注意く ださい。

#### 転出する場合はお知らせ端末を返却してください

転出や長期不在等で、お知らせ端末を使用しない 場合は、必ず市へ返却してください。その際は、 取り外しについて、ご説明しますので、情報課 または各支所へご連絡ください。

#### 取扱い注意

電源の切り方

- コンセントから電源コードを抜く場合には、 お知らせ端末の電源ボタンを押し、電源オフ をしてから、電源コードを抜いてください。
- ② 雷がひどく鳴る場合は①の操作で、コンセントから電源コードを抜いてください。
- 水がかかると故障の原因になりますので、 飲み物や花びん等を近くに置かないようにし ましょう。
- ④ ペットやネズミによるケーブル切断があっています。ご注意ください。
- ⑤ お知らせ端末やケーブル等に異常や破損があるときは、速やかに情報課へご連絡ください。
- ⑥ ⑤のうち、故意または過失により破損した ものについては、修理代を請求する場合があ ります。

電源 ボタン

問い合わせ先の一時市情報課 広報情報係

お知らせ端末 ☎55-3253

本体背面の電源ボタン

☎22-3253

を押します。

# 電話のかけ方

ー般の電話機と操作は同じで、相手の番号を押 すだけで電話がかかります。テレビ電話ですので 相手の顔を見ながら通話ができます。カメラを下 に動かし顔を見えなくすることもできます。また、 ハンドフリー ボタンを押すと受話器を置いたま ま通話ができます。

その他、電話帳登録や留守番電話などの機能については、説明書をご参照ください。

#### 阿蘇市役所「お知らせ端末」の電話番号

本庁内は各課直通の電話番号と同じですが、回 線数に制限がありますので、以下の番号を追加し ています。なお、内牧支所、波野支所は下記の 電話番号でしか通話できません。

| 総務課 1                     | ☎ 5 5 - 3 1 1 1        |
|---------------------------|------------------------|
| 総務課 2                     | ☎ 56-3111              |
| 教育課                       | <b>☎</b> 5 5 - 3 2 2 9 |
| 高齢者支援課 1                  | ☎ 5 5 - 3 1 4 5        |
| 高齢者支援課 2                  | <b>☎</b> 56-3145       |
| 税務課 1                     | <b>☎</b> 5 5 - 3 1 4 8 |
| 税務課 2                     | <b>☎</b> 56-3148       |
| 市民環境課                     | <b>☎</b> 5 5 - 3 1 3 5 |
| 健康福祉課 1                   | <b>☎</b> 5 5 - 3 1 6 7 |
| 健康福祉課 2                   | <b>2</b> 56 - 3167     |
| 健康福祉課相談室                  | <b>2</b> 57 - 3167     |
| 一の宮保健センター 1               | <b>2</b> 55-5088       |
| 一の宮保健センター 2               | <b>2</b> 56 - 5088     |
| 消費生活相談室                   | <b>☎</b> 5 5 - 3 3 6 4 |
| 情報課                       | <b>☎</b> 5 5 - 3 2 5 3 |
| 下水道課 1                    | <b>☎</b> 32-3200       |
| 下水道課 2                    | <b>☎</b> 5 5 - 3 2 0 0 |
| 内牧支所 総務振興課                | <b>☎</b> 55-1111       |
| 内牧支所 水道分室                 | <b>☎</b> 56-1111       |
| 内牧支所 阿蘇市地域包括支援センター<br>分室1 | <b>2</b> 57 - 1111     |
| 内牧支所 阿蘇市地域包括支援センター<br>分室2 | ☎ 58-1111              |
| 波野支所 市民係                  | <b>☎</b> 24-2001       |
| 波野支所 水道分室                 | <b>☎</b> 24-2003       |

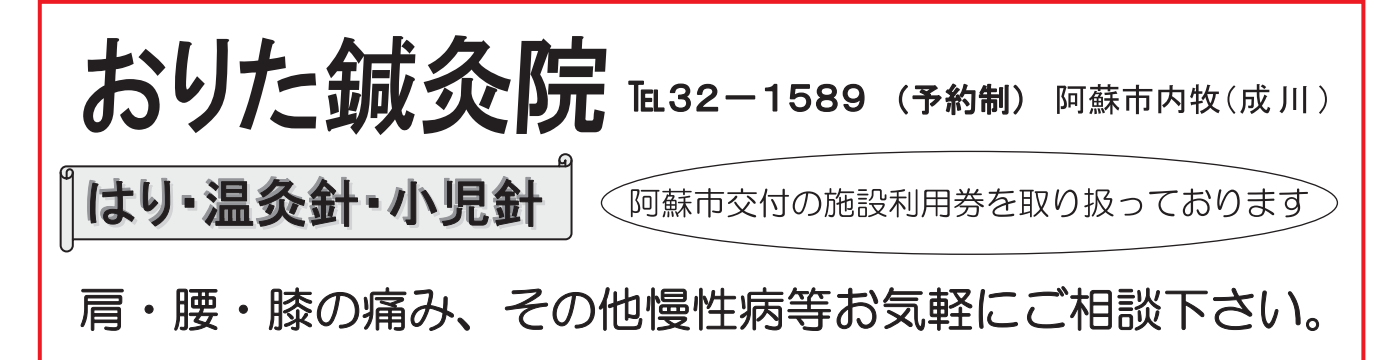

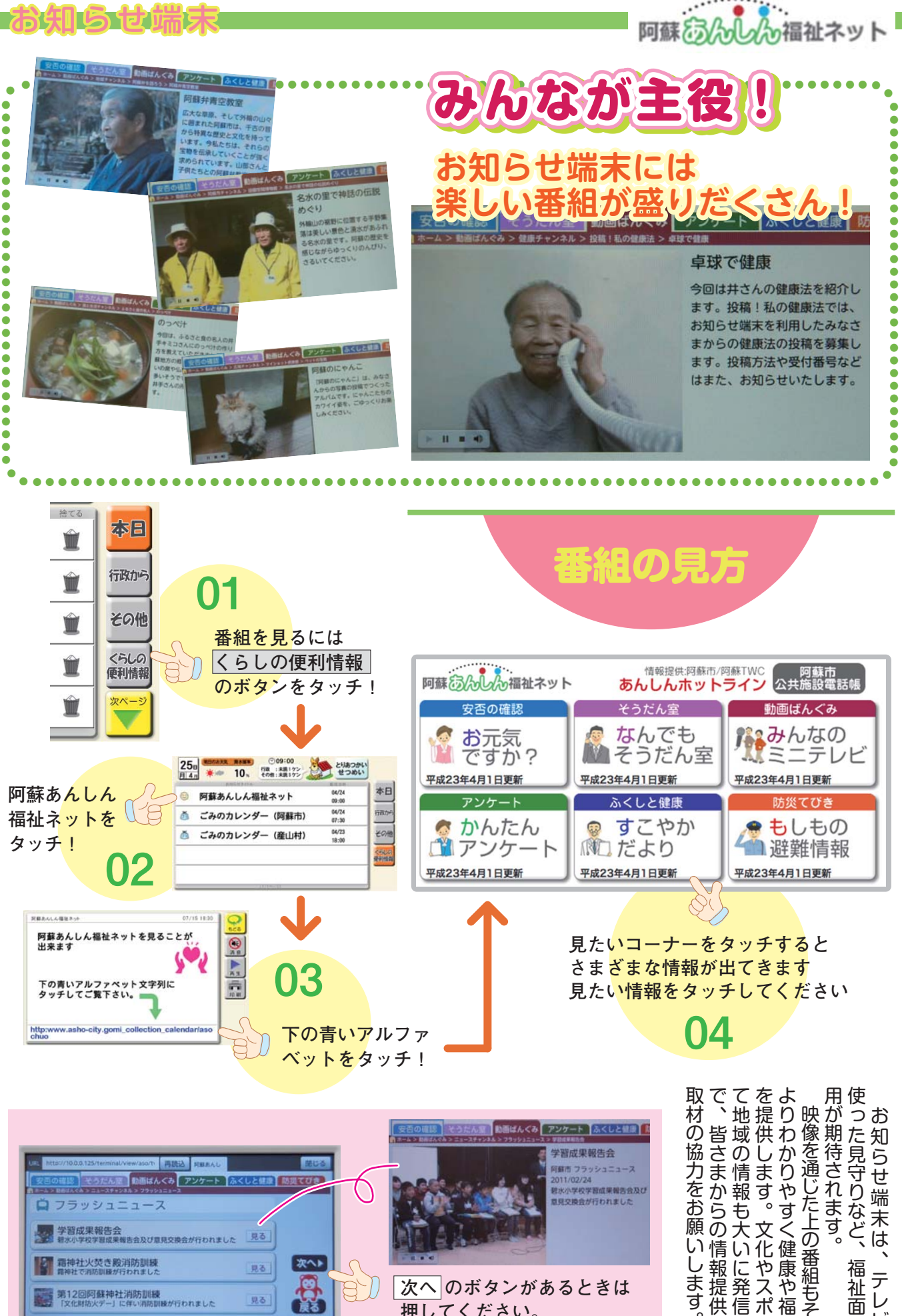

次へ のボタンがあるときは 押してください。 次のニュースが見れます。

で、皆さまからの情報提供、また、で、皆さまからの情報提供、また、しわかりやすく健康や福祉の情報も大いに発信しますのい像を通じた上の番組もその一つ。明が期待されます。 します

〔問い合わせ先〕 情報課 お知らせ端末 ☎55-3253

見る

見る

が行われました

スタートページ ブックマーク ズーム

霜神社火焚き殿消防訓練 見続けで消防訓練が行われました

第12回阿蘇神社消防訓練